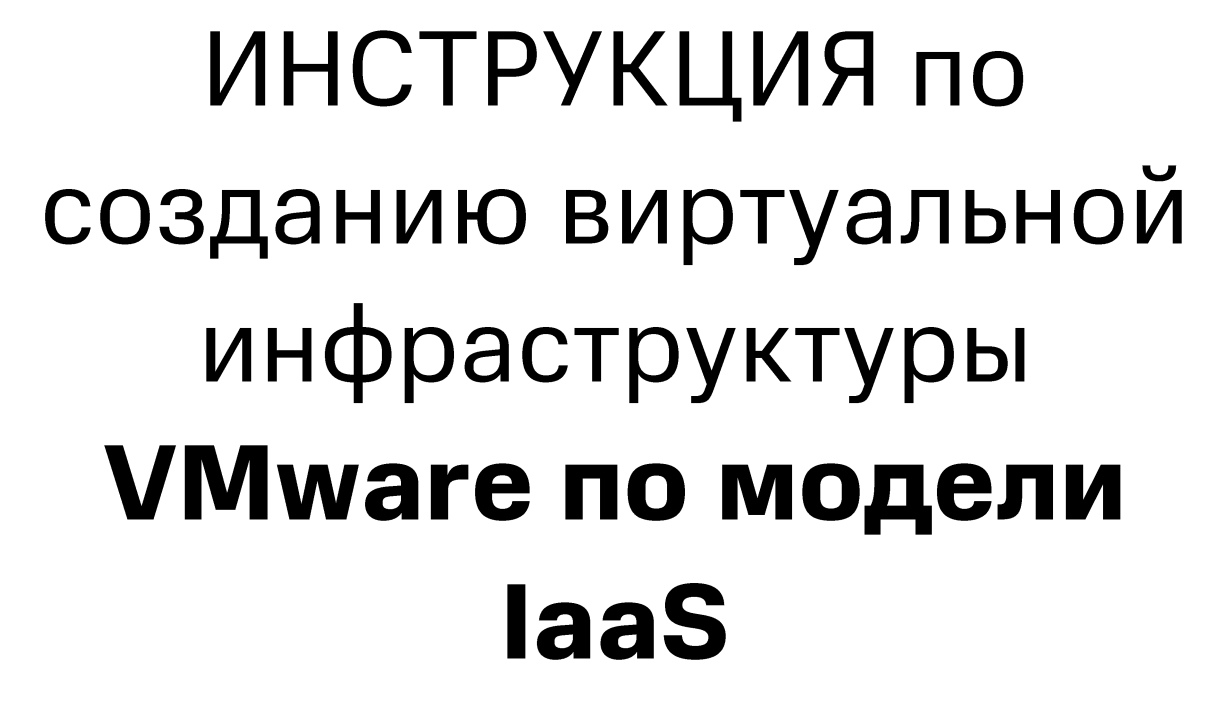

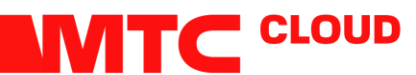

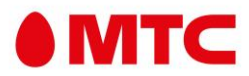

## СОДЕРЖАНИЕ

| Начало                   | стр.2  |
|--------------------------|--------|
| Создание клиента         | стр.3  |
| Создание VDC             | стр.5  |
| Настройка сети           | стр.8  |
| Создание vApp VM         | стр.13 |
| Настройка Firewall и NAT | стр.17 |
|                          |        |

1. Для доступа в vCloud проходим по ссылке <u>https://vcloud.mts.by/</u> Нас встречает окно авторизации. Вводим свои логин и пароль.

| <b>vm</b> ware <sup>,</sup> |            |
|-----------------------------|------------|
|                             |            |
|                             |            |
|                             | NTS volund |
| User name: demo Password:   |            |
| Login                       |            |
|                             |            |

2. Попадаем в домашнюю страницу vCloud.

| MTS vCloud                                                                                                    |                                                                    |                                                                                                    |                                                                                                    | v 🖓 ye (System Administrator) | Preferences   Help +   Legout |
|----------------------------------------------------------------------------------------------------|--------------------------------------------------------------------|----------------------------------------------------------------------------------------------------|----------------------------------------------------------------------------------------------------|-------------------------------|-------------------------------|
| System Test X                                                                                                    |                                                                    |                                                                                                    |                                                                                                    |                               |                               |
| 🕼 Home 🗔 Manage & Monitor 🖏 Adminis                                                                                                    | stration                                                           |                                                                                                    |                                                                                                    |                               |                               |
| Heme      Gal Manage & Montor     Ammo     Guided Tasks      Provision additional Cloud resources      Attach another Voceter      Conste another Noted VDC      Conste another network food      Tasks      System      Manage Provider VDCs      Manage retwork pools      Manage network pools      Manage network pools | Ration<br>Organizations<br>Manage organization<br>Manage Cape Cate | Allocate additional and<br>5 Create another on<br>0 Allocate more res<br>7 Add a catalog to a<br>no<br>no<br>v VDCs. | parkation resources<br>parkation<br>succes to an organization<br>n organization<br>Users<br>Manage your system administrators<br>↑ Add a new system administrator<br>↑ Add a new system administrator |                               | Support                       |
|                                                                                                    |                                                                    |                                                                                                    |                                                                                                    |                               |                               |
| 💱 0 Running 🥝 0 Failed                                                                                                    |                                                                    |                                                                                                    | MTS vCloud                                                                                                    |                               | Powered by VMWare             |

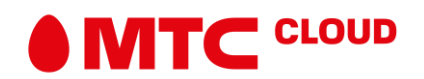

3. Во вкладке Manage & Monitor в разделе Organizations представлен список текущих организаций-клиентов. Для создания нового клиента жмём + (плюс).

| MTS vCloud                      | $ \rightarrow A I $ | And the second second se |            |       |           | , tais, (Syst       | tem Administ | trator) | references  | Help =   Logout   |
|---------------------------------|---------------------|----------------------------------------------------------------------------------------------------|------------|-------|-----------|---------------------|--------------|---------|-------------|-------------------|
| System Tost X                   |                     |                                                                                                    |            |       |           |                     |              |         |             |                   |
| Home Manage & Monitor           | R Administration    |                                                                                                    |            |       |           |                     |              |         |             |                   |
| Manage & Monitor                | Crganizations       |                                                                                                    |            |       |           |                     |              |         |             |                   |
| Organizations                   | + 0-                |                                                                                                    |            |       |           | All                 |              |         |             | C O               |
| Cloud Resources                 | Û                   | Name                                                                                                    | 1 . Enati. | VDCs  | Can Publi | Can Publish Externa | Catalo       | vApps   | Running V   | Users             |
| Provider VDCs                   | 🗠 vzładze           |                                                                                                    | *          | Gh 1  | -         | -                   | 0 🔝          | SE o    | <b>a</b> 0  | <u>&amp;</u> 0    |
| Organization VDCs               | @ 13.4823-34-       |                                                                                                    | *          | 4 t   | ~         | *                   | 1            | 86 1    | db 1        | <b>&amp;</b> 0    |
| Organization VDC Template       | a warth the         |                                                                                                    | ~          | Gt 1  | -         | -                   | 0            | 麗 1     | 曲1          | å 1               |
| Edge Gateward                   | a siester           |                                                                                                    | ~          | Gh 1  | -         |                     | 0            | 361     | d 1         | & 1               |
| External Networks               | and the second      |                                                                                                    | ~          | 400   | -         | -                   | 0            | 88 0    | 60 0        | & 1               |
| Network Pools                   | a stand of work     |                                                                                                    | ~          | Gh 2  |           | -                   | 0            | 98 o    | <b>a</b> 0  | <u>&amp; 1</u>    |
| ✓ vSphere Resources             | a mit               |                                                                                                    | *          | GR 1  | -         | -                   | 0            | 361     | @ 1         | å 1               |
| Ø vCenters                      | a 5                 |                                                                                                    | ~          | Gh 1  |           | -                   | 0 III        | 36 o    | <b>6</b> 0  | 8 1               |
| Hosts                           | 🙆 esti              |                                                                                                    | ~          | Q1 1  | -         | -                   | 0            | 86 1    | <u>8</u> 10 | 81                |
| Datastores & Datastore Clu      |                     |                                                                                                    | ×          | Ga 0  | 1         |                     | 0            | 880     | <b>6</b> 0  | <u>&amp;</u> 0    |
| Storage Policies                | Q111                |                                                                                                    | ~          | at 0  | -         | -                   | 0            | 880     | 040         | 80                |
| Switches & Port Groups          | @ 1986              |                                                                                                    | ~          | -Gh 1 |           | -                   | 0            | 361     | da 1        | å 1               |
| Stranded Items                  | a                   |                                                                                                    | *          | @1    | -         | -                   | 1            | 86 1    | <b>B</b> 1  | <u>a</u> 2        |
| g <sup>ill</sup> Blocking Tasks |                     |                                                                                                    |            |       |           |                     |              |         |             |                   |
|                                 |                     |                                                                                                    |            |       |           |                     |              |         |             |                   |
|                                 |                     |                                                                                                    |            |       |           |                     |              |         |             |                   |
|                                 |                     |                                                                                                    |            |       |           |                     |              |         |             |                   |
|                                 |                     |                                                                                                    |            |       |           |                     |              |         |             |                   |
|                                 |                     |                                                                                                    |            |       |           |                     | 14           | 4       | -13 of 13   | N N               |
| 🗊 0 Running 🥝 0 Failed          |                     |                                                                                                    | MTS vCloud |       |           |                     |              |         | Powered     | by <b>vm</b> ware |

4. Заполняем поля идентификатора организации (используется для создания ссылки через которую клиент заходит в свой аккаунт) и полного имени организации. Жмём Next

| System                                                                                                    |                                                                                                    |                                                                                                    |                                                                                                    |            |                                                                             |   |
|----------------------------------------------------------------------------------------------------|----------------------------------------------------------------------------------------------------|----------------------------------------------------------------------------------------------------|----------------------------------------------------------------------------------------------------|------------|-----------------------------------------------------------------------------|---|
| Home Manage & Mantor                                                                                                    | Administr.                                                                                                    | New Organization                                                                                                    |                                                                                                    |            |                                                                             |   |
| Manage & Monitor  Counse Resources  Counse Resources  Counse Resources  Counse Resources  Counse Resources  Counse Resources  Counse Resources  Counse Resources  Counse Resources  Counse Resources  Counses  Counses  Cou | Organ     Torgan     Torgan | Name this Organization<br>LDAP Options<br>Add Local Users<br>Catalog<br>Email Preferences<br>Policies<br>Ready to Complete | An expansion is the Indemnetal VCD grouping. An Organization contains users, the weeps they create and the resources the weeps use. An indemnetation contains of our entrand out the indemnetation of the indemnetation. Creation name: | Ruemp 1985 | Uners<br>3 0<br>3 0<br>3 1<br>3 1<br>3 1<br>3 1<br>3 1<br>3 1<br>3 1<br>3 1 |   |
|                                                                                                    |                                                                                                    |                                                                                                    |                                                                                                    | 1-14 of 14 | 4                                                                           | H |

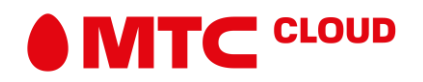

5. В разделе Add Local Users необходимо создать учётную запись под которой будет заходить клиент. Кликаем Add и заполняем необходимые поля. Жмём OK >> Next. Остальные вкладки на текущем этапе можно оставить по умолчанию.

| System New Organization   Manage & Monitor Organization   Manage & Monitor Organization   Manage & Monitor Organization   Control Resources Organization   Control Resources Organization   Contr   | MTS vCloud                                                                                                    | - 1                                                                                                    |                                                                                                    |                                                                                                    |    |                                                                                                    | int <sup>11</sup> (System Adv | neestrator)   Prefe                                                                        | remes   Help +   Logica               |
|----------------------------------------------------------------------------------------------------|----------------------------------------------------------------------------------------------------|----------------------------------------------------------------------------------------------------|----------------------------------------------------------------------------------------------------|----------------------------------------------------------------------------------------------------|----|----------------------------------------------------------------------------------------------------|-------------------------------|--------------------------------------------------------------------------------------------|---------------------------------------|
| In the construction   In the construction   In the construction | System                                                                                                    | New Organization                                                                                                    |                                                                                                    | New User                                                                                                    | _  |                                                                                                    | Q ×                           | 3                                                                                          |                                       |
| OK Cancel Back Need Fresh Cancel 4 5.14 of 54 b M                                                                                                    | Intra Callenge & Mander & Mander     Anna       Manage & Mander     Anna       Manage & Mander     Anna       Manage & Mander     Anna       Manage & Mander     Anna       Manage & Mander     Anna       Manage & Mander     Anna       Manage & Mander     Anna       Manage & Mander     Anna       Manage & Mander     Anna       Manage & Mander     Anna       Manage & Mander     Anna       Manage & Mander     Anna       Manage & Mander     Anna       Mander     Anna       Mander     Anna | New Organization       Name this Organization       LDP Options       Add Local User       Calog       Path Preferencies       Path Preferencies       Ready to Complete | Add Local Users<br>Even fryourise LOGATory<br>Will be the organization<br>Local users:<br>User Name | New User  Credentials  User name: Password: Confirm password: Confirm password:  Role Roles available to the Detect to Meet Contact Info Eval name: Email address: Phone: Bat  Al VMs quota: Running VMs quota: |    | •     •     •     •     •     •     •     •     •     •     •     •     •     •     •     •     •     •     •     •     •     •     •     •     •     •     •     •     •     •     •     •     •     •     •     •     •     •     •     •     •     •     •     •     •     •     •     •     •     •     •     •     •     •     •     •     •     •     •     •     •     •     •     •     •     •     •     •     •     •     •     •     •     •     •     •     •     •     •     •     •     •     •     •     •     •     •     •     •     •     •     •     •     •     •     •     •     •     •     •     •     •     •     •     •     •     •     •     •     •     •     •     •     •     •     •     •     •     •     •     •     •     •     •     •     •     •     •     •     •     •     •     •     •     •     •     •     •     •     •     •     •     •     •     •     •     •     •     •     •     •     •     •     •     •     •     •     •     •     •     •     •     •     •     •     •     •     •     •     •     •     •     •     •     •     •     •     •     •     •     •     •     •     •     •     •     •     •     •     •     •     •     •     •     •     •     •     •     •     •     •     •     •     •     •     •     •     •     •     •     •     •     •     •     •     •     •     •     •     •     •     •     •     •     •     •     •     •     •     •     •     •     •     •     •     •     •     •     •     •     •     •     •     •     •     •     •     •     •     •     •     •     •     •     •     •     •     •     •     •     •     •     •     •     •     •     •     •     •     •     •     •     •     •     •     •     •     •     •     •     •     •     •     •     •     •     •     •     •     •     •     •     •     •     •     •     •     •     •     •     •     •     •     •     •     •     •     •     •     •     •     •     •     •     •     •     •     •     •     •     •     •     •     •     •     •     •     •     •     •     •     •     •     •     •     •     •     •     •     •     • | AddRoteRecover.               | Revenue (Ma)<br>10<br>10<br>10<br>10<br>10<br>10<br>10<br>10<br>10<br>10<br>10<br>10<br>10 | C C C C C C C C C C C C C C C C C C C |
|                                                                                                    |                                                                                                    |                                                                                                    |                                                                                                    |                                                                                                    | ОК | ancel                                                                                                    | Back Next Finish Cancel       | 4 1.14                                                                                     | e 14 B B                              |

6. Организация появилась в общем списке. Двигаемся далее.

| System                                                                         |                         |         |      |             |                      |            |             |             |            |  |
|--------------------------------------------------------------------------------|-------------------------|---------|------|-------------|----------------------|------------|-------------|-------------|------------|--|
| 🚮 Home 🧓 Manage & Monitor                                                      | Numerica Administration |         |      |             |                      |            |             |             |            |  |
| fanage & Monitor                                                               | Crganizations           |         |      |             |                      |            |             |             |            |  |
| Crganizations                                                                  | + 0-                    | 4 ð•    |      |             |                      |            |             |             |            |  |
| Cloud Resources                                                                | Name 1                  | Enabled | VDCs | Can Publish | Can Publish Edemally | Catalogs   | Waps        | Running VMs | Users      |  |
| Cloud Cells<br>Provider VDCs<br>Crganization VDCs<br>Crganization VDC Template | C Example Org           | ~       | 90   | -           |                      | <b></b> 0  | HE O        | <b>a</b> 0  | 81         |  |
|                                                                                | @ 1594                  | ~       | G1   |             |                      | 回 o        | BE 0        | <b>a</b> 0  | 8 0        |  |
|                                                                                | 10555-4046              | ~       | @ 1  | ~           | ~                    | <b>B</b> 1 | <b>36</b> 1 | <b>6</b> 1  | 8 0        |  |
| W Groups                                                                       | Crists Jacreger t       | ~       | an 1 | -           |                      | (iii) o    | 36 1        | <b>a</b> 3  | 8 0        |  |
| Edge Gateways                                                                  | A Pay farit             | ~       | @ 1  | -           | -                    | <b>D</b> 0 | 86 1        | a 1         | 8 1        |  |
| Network Pools                                                                  | a 1007.x.               | -       | @1   | -           | -                    | EB o       | BE 1        | <b>a</b> 1  | 8 1        |  |
| vSphere Resources                                                              | ۵. الد 🕲                | *       | Q2 0 | -           | -                    | 0          | <b>3</b> 0  | <b>a</b> 0  | 8 1        |  |
| @vCenters                                                                      | A the thild a sike      | ~       | Ga 2 | -           |                      | <b>0</b> 0 | HE O        | <b>a</b>    | <b>8</b> 1 |  |
| Resource Pools                                                                 | @ Pro #0                | ~       | @ 1  |             | -                    | 0          | 86.1        | B 1         | 81         |  |
| Datastores & Datastore Clur                                                    | a 16755                 | ~       | Q 1  | -           |                      | 0          | HE O        | <b>a</b> 0  | 8 1        |  |
| Storage Policies                                                               | 🛆 Shisi                 | ~       | Ge 1 | -           | -                    | 0          | 96 t        | <b>a</b> 0  | 8 1        |  |
| Switches & Port Groups                                                         |                         | ~       | 40   | -           |                      | 0          | <b>36</b> o | <b>3</b> 0  | 8 0        |  |
| Stranded items                                                                 | 🛆 Tdi                   | ~       | @1   | -           | 2                    | D O        | BR 1        | a 0         | 81         |  |
| sill Blocking Tasks                                                            | August 🛆                | ~       | Q1   |             |                      | <b>B</b> 1 | 9E 1        | 60 1        | 8 0        |  |
| A covery room                                                                  | Contraction A           | ~       | @1   |             |                      | <b>B</b> 1 | 36 1        | <b>a</b> 1  | 8 2        |  |
|                                                                                |                         |         |      |             |                      |            |             |             |            |  |
|                                                                                |                         |         |      |             |                      |            |             |             |            |  |
|                                                                                |                         |         |      |             |                      |            |             |             |            |  |
|                                                                                |                         |         |      |             |                      |            | 14          | 4 1-15 of 1 | 5 D U      |  |

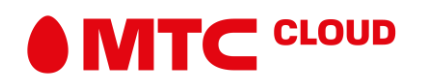

## Создание VDC

\*Виртуальный дата-центр (VDC) — это пул виртуальных вычислительных ресурсов (процессоры, память, место на диске). Фактически, это среда, в рамках которой создаются виртуальные машины, контейнеры (vApp), сети.

| MTS vCloud                                                                                                    |                          |      |               |                  | Jimr (System Administrator)   Prefe |                     |
|----------------------------------------------------------------------------------------------------|--------------------------|------|---------------|------------------|-------------------------------------|---------------------|
| System Example X                                                                                                    |                          |      |               |                  |                                     |                     |
| 🕼 Home 🖾 My Cloud 🗮 G                                                                                                    | atalogs 📓 Administration |      |               |                  |                                     |                     |
| Administration                                                                                                    | M Virtual Datacenters    |      |               |                  |                                     |                     |
|                                                                                                    | + 0+                     |      | Manage Monito | ¢ _              | Al +                                | C 0                 |
| <ul> <li>✓ Members</li> <li>Boers</li> <li>Boers</li> <li>Boers</li> <li>Boers</li> <li>Boers</li> <li>Constant</li> <li>Ø Constant</li> <li>Ø Duby</li> <li>Ø Duby</li> <li>Ø Duby</li> <li>Ø Duby</li> <li>Ø Duby</li> <li>Ø Duby</li> <li>Ø Duby</li> <li>Ø Duby</li> <li>Ø Duby</li> <li>Ø Duby</li> <li>Ø Duby</li> <li>Ø Metadata</li> </ul> | Create a new VDC 1.      | Shta |               | Alteration Model | Prevent VDC                         | Resource Pues       |
|                                                                                                    |                          |      |               |                  | 14 4 0-0                            | of 0                |
| 0 Running 🥝 0 Failed                                                                                                    |                          |      | 12            | MTS vCloud       |                                     | Powered by VIIIWare |

7. Жмём вкладку Administration. Далее кликаем на + (плюс).

8. В списке провайдеров выбираем pVDC01. Жмём Next.

| MTS vCloud             | Allocate Resources to: Example_Or                                                 | 2                                                                |                                |               |                             |                                     |                      | 3      | Preferences | Help +   Log    | jout           |
|------------------------|-----------------------------------------------------------------------------------|------------------------------------------------------------------|--------------------------------|---------------|-----------------------------|-------------------------------------|----------------------|--------|-------------|-----------------|----------------|
| System Example_Org X   | Select Provider VDC<br>Select Allocation Model<br>Configure Allocation Pool Model | Select Provider VI<br>You can allocate re<br>Select the Provider | OC<br>sources to an or<br>VDC. | ganization by | creating an Organization VD | C that is partitioned from a Provid | ler VDC.             |        |             |                 |                |
| - Cloud Resources      | Allessie Pierree                                                                  |                                                                  |                                |               |                             | AI                                  | •                    | e      |             | C (             | 0              |
| R Virtual Datacenters  | Allocate Storage                                                                  | Provider VDC                                                     | L A Status                     | Enabl         | Processor (Used/Total)      | Memory (Used/Total)                 | Storage (Used/Total) |        |             | Deserves Desits | -              |
| ✓ Members              | Select Network Pool & Services                                                    | It pVDC01                                                        | 0                              | 1 × 1         | 58.79%                      | 70.53%                              | 25.16%               |        |             | Resource Pools  | <b></b>        |
| Users                  | Configure Edge Gateway                                                            |                                                                  |                                |               |                             |                                     |                      |        |             |                 |                |
| ▼ Settings             | Name this Organization VDC                                                        |                                                                  |                                |               |                             |                                     |                      |        |             |                 |                |
| General                | Ready to Complete                                                                 |                                                                  |                                |               |                             |                                     |                      |        |             |                 |                |
| @ Email                |                                                                                   |                                                                  |                                |               |                             |                                     |                      |        |             |                 |                |
| # LDAP                 |                                                                                   |                                                                  |                                |               |                             |                                     |                      |        |             |                 |                |
| Policies               |                                                                                   |                                                                  |                                |               |                             |                                     | 1.1 of 1             |        |             |                 |                |
| Pederation             |                                                                                   |                                                                  |                                |               |                             |                                     |                      | 1      |             |                 |                |
| A Metadata             |                                                                                   | The following netwo                                              | rks are available              | to the Provid | er VDC you selected:        |                                     |                      |        |             |                 |                |
|                        |                                                                                   | Netwo                                                            | ĸ                              |               | Gateway                     | Subnet                              | DNS                  |        |             |                 |                |
|                        |                                                                                   | - Public Network                                                 |                                | 134.17.8      | 9.254                       | 255.255.255.0                       |                      |        |             |                 |                |
|                        |                                                                                   | - WebTechNetw                                                    | ork                            | 10.134.2      | 5.226                       | 255.255.255.252                     |                      |        |             |                 |                |
|                        |                                                                                   |                                                                  |                                |               |                             |                                     |                      |        |             |                 |                |
|                        |                                                                                   |                                                                  |                                |               |                             |                                     |                      |        |             |                 |                |
|                        |                                                                                   |                                                                  |                                |               |                             |                                     |                      |        |             |                 |                |
|                        |                                                                                   |                                                                  |                                |               |                             |                                     |                      |        |             |                 |                |
|                        |                                                                                   |                                                                  |                                |               |                             |                                     |                      |        |             |                 |                |
|                        |                                                                                   |                                                                  |                                |               |                             |                                     |                      |        |             |                 |                |
|                        |                                                                                   |                                                                  |                                |               |                             |                                     |                      |        |             |                 |                |
|                        |                                                                                   | Selected Provider V                                              |                                | 0-0 of 0      | <b>H</b>                    |                                     |                      |        |             |                 |                |
| 🖏 0 Running 🔮 0 Failed |                                                                                   |                                                                  |                                |               |                             | Back                                | Next Finish          | Cancel | Pov         | wered by VMWare | e <sup>.</sup> |

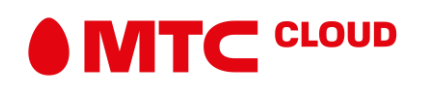

9. Выбираем требуемую модель распределения ресурсов.

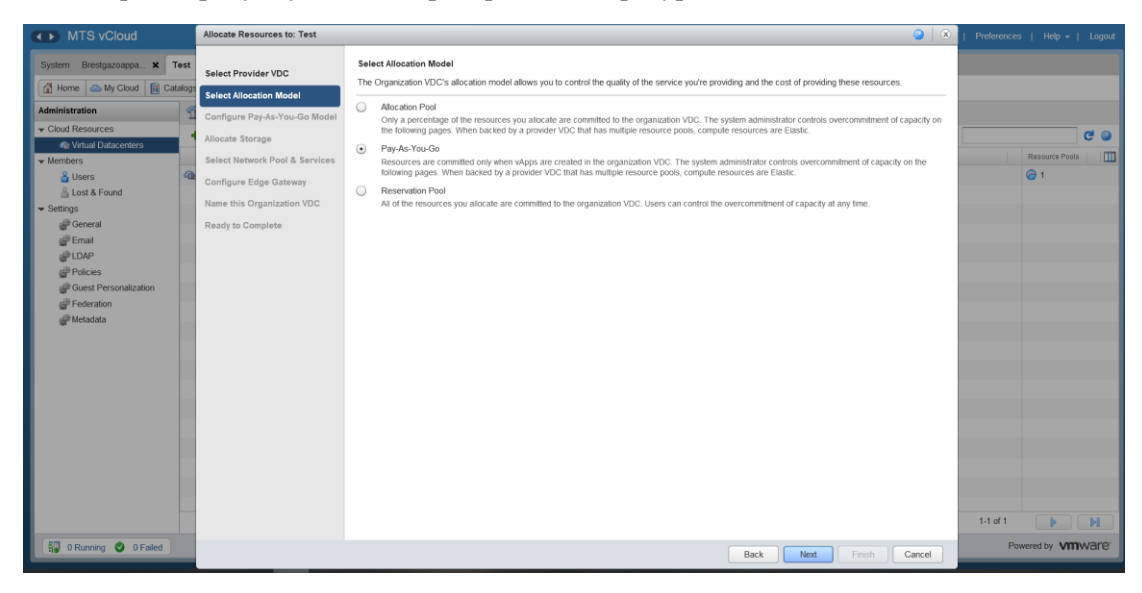

10. В следующей вкладке можно гибко назначить необходимый пул ресурсов нашей VDC.

| MTS vCloud                                                                                                    | Allocate Resources to: Example_Or                                                                                                    | Allocate Resources to: Example_Org                                                                                                    |                                             |                                                                                                    |                                                                                                    |                      |                              |  |  |  |
|----------------------------------------------------------------------------------------------------|----------------------------------------------------------------------------------------------------|----------------------------------------------------------------------------------------------------|---------------------------------------------|----------------------------------------------------------------------------------------------------|----------------------------------------------------------------------------------------------------|----------------------|------------------------------|--|--|--|
| MTS vCloud      System Example_Org ×      Hence Any Cloud Catalogs      Administration      Cloud Resources      Workfors      Users      Lots & Found      Settings      @@read                                                                                                    | Allocate Resources to: Example_Or<br>Select Provider VDC<br>Select Allocation Model<br>Configure Pay-As-You-Go Model<br>Allocate Storage<br>Select Network Pool & Services<br>Configure Edge Gateway<br>Name this Organization VDC<br>Bandra P. Constants | Configure Pay-As-You-Go M     In this model, compute resource     CPU quota:     A safeguard that allows you to j     CPU resources guaranteed:     The percentage of CPU resources     voerCPU speed     This value defines and all one work on the percentage of the percentage     This value defines and a value of the percentage | odel<br>tes are committed only when<br>0.05 | wepps are running in this Organ<br>O Unlimited GHz<br>aunt of CPU resources being use<br>flual machine running within this<br>presume at maximum when running | zation VDC.<br>d for this VDC.<br>organization VDC. You can use th<br>go within this organization VDC. A: | is option to control | Performents   Help +   Logod |  |  |  |
| General Ready to Comp     General Ready to Comp     General     Comp     General     General | Heady to Complete                                                                                                    | would consume a maximum of the<br>Memory quota:<br>A sateguard that allows you to jo<br>Memory resources guaranteed<br>The percentage of memory that<br>memory resources.<br>Maximum number of VMs;<br>A safeguard that allows you to or<br>The committed resources for                                                                | the this value:                             | used for this VDC.<br>tion VDC. You can use this option                                                                                                    | to control overcommitment of                                                                              |                      |                              |  |  |  |
|                                                                                                    |                                                                                                    | Habie                                                                                                    | Tatal                                       | Alection                                                                                                    | Deservation Committeet                                                                                    | Petabolico I Irad    |                              |  |  |  |
|                                                                                                    |                                                                                                    | CPU                                                                                                    | 119.62 GHz                                  | 34.36GHz (28.72%)                                                                                                    | 1.14GHz (0.95%)                                                                                           | 70.32GHz (58.79%)    |                              |  |  |  |
|                                                                                                    |                                                                                                    | Memory                                                                                                    | 992 12890625 GB                             | 962.00GB (96.96%)                                                                                                    | 180.00GB (18.14%)                                                                                         | 699 80GB (70 53%)    |                              |  |  |  |
|                                                                                                    |                                                                                                    | Move your mouse over each co                                                                                                    | lumn header to see more infor               | mation.                                                                                                    |                                                                                                    |                      |                              |  |  |  |
|                                                                                                    |                                                                                                    | The typical number of vApps                                                                                                    | or VMs you can expect usi                   | ng these allocation settings a                                                                                                    | at this time:                                                                                             |                      |                              |  |  |  |
|                                                                                                    |                                                                                                    | 100 'small' VMs: 1.0 GHz                                                                                                    | CPU = 1 vCPUs * 1.0 GHz vCPU Rating, 1      | 12 MB RAM                                                                                                    |                                                                                                    |                      |                              |  |  |  |
|                                                                                                    |                                                                                                    | 100 'medium' VMs: 2.0 GHz                                                                                                    | CPU = 2 vCPUs * 1.0 GHz vCPU Rating,        | 0 GB RAM                                                                                                    |                                                                                                    |                      |                              |  |  |  |
|                                                                                                    |                                                                                                    | 61 'large' VMs: 4.0 GHz                                                                                                    | CPU = 4 vCPUs * 1.0 GHz vCPU Rating, 2      | 2.0 GB RAM                                                                                                    |                                                                                                    |                      | 0-0 of 0                     |  |  |  |
| ឡុំ O Running O D Failed                                                                                                    |                                                                                                    |                                                                                                    |                                             |                                                                                                    | Back                                                                                                    | Finish Cancel        | Powered by VMW/are           |  |  |  |

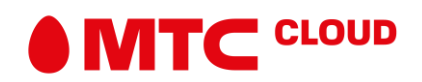

11. Задаём необходимый размер жёсткого диска.

| MTS vCloud                                                                                                    | Allocate Resources to: Test                         |                                                                                                    |                                                                                                    | 3                     | Preferences   Help +   Logout |
|----------------------------------------------------------------------------------------------------|-----------------------------------------------------|----------------------------------------------------------------------------------------------------|----------------------------------------------------------------------------------------------------|-----------------------|-------------------------------|
| System Test X                                                                                                    | Select Provider VDC                                 | Allocate Storage<br>You can control the storage allocation to the organization by setting a li                                                                                                    | mit, enabling thin provisioning of storage and fast provisioning of virt                                                                                                    | lual machines.        |                               |
| Administration         Configure Proces And Configure Proces Model <ul> <li>Charl Resources</li> <li>Monal Datacenters</li> <li>Members</li> <li>Select Network Pool &amp; Services</li> <li>Configure Proces</li> <li>Configure Proces</li> <li>Select Network Pool &amp; Services</li> <li>Configure Edge Cateway</li> <li>Select Network VDC</li> <li>Sentras</li> <li>Manual Food</li> <li>Sentras</li> <li>Sentras</li></ul> | Storage Palay<br>* (Any)<br>Temant VM Storage Palay | All         V           1         Available Omrage           3,997.68 / 5,226.25 GB         3,992.40 / 5,119.75 GB                                                                                                    | C                                                                                                    | C Q<br>Resource Pools |                               |
| Email<br>DDP<br>Policies<br>Guest Personalization<br>Federation<br>Metadata                                                                                                    |                                                     | Add      Remove      Anatolic Storage     Norrage Policy      Anatolic Storage Policy      Anatolic Storage Policy      Anatoli | Id     1.2 of 2       Stanspic Limit       Image: Control of Control of Contro of Co | of 3,842.46 GB as     |                               |
|                                                                                                    |                                                     | Default instantiation policy: Tenant VM Storage Policy  Enable this provisioning Enabling this provisioning will save storage space by committing it or Ye haaks fast provisioning can reduce the time it takes to create write provisioning controllow will result in this creat.                                                                                                    | emand. This will allow over-allocation of storage.<br>at machines by using viptere inited cones. If you disable fast prove                                                                                                    | ioning, all           | tidit () (H)                  |
| 🖏 0 Running 🥥 0 Failed                                                                                                    |                                                     |                                                                                                    | Back Next Finis                                                                                                    | h Cancel              | Powered by VMWare             |

12. Сетевые настройки. Из списка Network pool выбираем pVDC01-VXLAN-01. Жмём Next.

| MTS vCloud                                                                                           | Allocate Resources to: Example_Or                                                                                                    | I 🔘                                                                                                    | Preferer |                       |
|----------------------------------------------------------------------------------------------------|----------------------------------------------------------------------------------------------------|----------------------------------------------------------------------------------------------------|----------|-----------------------|
| System Example_Org X                                                                                 | Select Provider VDC<br>Select Allocation Model<br>Configure Pay-A-You-Go Model<br>Allocate Storage<br>Select Network Pool & Services<br>Configure Edge Gateway<br>Name this Organization VDC<br>Ready to Complete | Select Network Pool & Services Select the network pool that provides vApp networks to this organization VDC and specify the vApp network quota from this pool. Network pool POOD VOULAN POIL Not POOD VOULAN POIL Not POOD VOULAN POIL NOT POOD VOULAN POIL NOT POOD VOULAN POIL POOD VOULAN POIL POOD VOULAN P |          | C C<br>Resource Proto |
| @ General<br>@ Email<br>@ LDAP<br>@ Polices<br>@ Guest Personalization<br>@ Federation<br>@ Netadata |                                                                                                    | Network iters services available with the selected network pool Enable Santos Template                                                                                                    |          |                       |
|                                                                                                    |                                                                                                    | Edge Gateway services available with the selected network post.  Enable Service Temptate Temptate                                                                                                    | 1-1 of 1 |                       |
| 🗿 0 Running 😢 1 Failed                                                                               |                                                                                                    | Back Next Finish Cancel                                                                                                    |          | Powered by VMWare     |

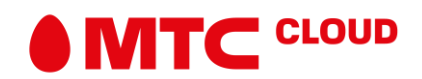

13. Задаём имя для VDC. Остальные настройки на данном этапе можно оставить по умолчанию >> Finish. VDC появился в списке.

| MTS vCloud                                                                                                    | A                        |     |        | k.     |                |                  |             | J 4. ( | System Administrator) | Preferences | Help +         | Logout            |
|----------------------------------------------------------------------------------------------------|--------------------------|-----|--------|--------|----------------|------------------|-------------|--------|-----------------------|-------------|----------------|-------------------|
| System Example_Org X                                                                                                    |                          |     |        |        |                |                  |             |        |                       |             |                |                   |
| 🕼 Home 👝 My Cloud 📓 Ca                                                                                                    | atalogs 🗟 Administration |     |        |        |                |                  |             |        |                       |             |                |                   |
| Administration                                                                                                    | Mirtual Datacent         | ers |        |        |                |                  |             |        |                       |             |                |                   |
| ✓ Cloud Resources                                                                                                    | + 0-                     |     |        |        | Manage Monitor |                  |             | All    |                       |             |                | e o               |
| ✓ Members                                                                                                    | Name                     | 1.  | Status | Enati. |                | Allocation Model | wapps       |        | Provider VDC          |             | Resource Pools |                   |
| 🔒 Users                                                                                                    | Car Example_VDC          |     | 0      | × .    | Pay-As-You-Go  |                  | <b>36</b> o | PVDC01 |                       |             | 01             |                   |
| © One Product<br>© Settings<br>@ General<br>@ Enal<br>@ LDAP<br>@ Process<br>@ Guest Personalization<br>@ Federation<br>@ Metadata |                          |     |        |        |                |                  |             |        |                       |             |                |                   |
|                                                                                                    |                          |     |        |        |                |                  |             |        | 14 4                  | 1-1 of 1    |                | н                 |
| 0 Running O Failed                                                                                                    |                          |     |        |        | K MTS          | vCloud           |             |        |                       | Po          | wered by VMW   | ware <sup>-</sup> |

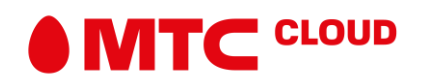

14. Во вкладке Administration выбираем созданный нами ранее VDC. Здесь переходим во вкладку Edge Gateways и жмём + (плюс).

| MTS vCloud            | A /                                                                                                    |     | A                    |             |  | ाईट्रिक्ट (System Ad | ministrator)   Preferences  | Help +   Logout |  |  |  |
|-----------------------|----------------------------------------------------------------------------------------------------|-----|----------------------|-------------|--|----------------------|-----------------------------|-----------------|--|--|--|
| System Example_Org X  |                                                                                                    |     |                      |             |  |                      |                             |                 |  |  |  |
| 🚮 Home 🦾 My Cloud 🛍 C | atalogs 🖏 Administration                                                                                         |     |                      |             |  |                      |                             |                 |  |  |  |
| Administration        | T Example_VDC                                                                                                    |     |                      |             |  |                      |                             |                 |  |  |  |
| Cloud Resources       | vApps vApp Templates Media & Other Storage Policies Edge Gateways Org VDO Networks Resource Pools Affinity Rules |     |                      |             |  |                      |                             |                 |  |  |  |
| Recent /Jema          | + Ø-                                                                                                    |     |                      |             |  |                      |                             |                 |  |  |  |
|                       | Add Gateway                                                                                                    | Bas | Null interface Winde | # Used NICs |  | # Edenuil Nencons    | # Organization VDD Insteads |                 |  |  |  |
|                       |                                                                                                    |     |                      |             |  | H                    | 0-0 of 0                    | P PI            |  |  |  |
| 0 Running 🔮 0 Failed  |                                                                                                    |     |                      | MTS vCloud  |  |                      | Powe                        | red by vmware   |  |  |  |

15. Отмечаем необходимую нам конфигурацию. И не забываем отметить пункт Configure IP Settings. Жмём Next.

| MTS vCloud                                                                                                    |                    |                                          |                                                                                                    |                             |              |
|----------------------------------------------------------------------------------------------------|--------------------|------------------------------------------|----------------------------------------------------------------------------------------------------|-----------------------------|--------------|
| System Example_Org X                                                                                                    |                    | New Edge Gateway                         | 0 0                                                                                                    |                             |              |
| Home 📾 My Cloud 🗮 O                                                                                                    | latalogs 🗟 Adminir |                                          | Configure Edge Gateway                                                                                                    |                             |              |
| Administration                                                                                                    | 👚 Example,         | Configure Edge Gateway                   | Configure this edge gateway to have connectivity to one or more external networks                                                                                                    |                             |              |
| Cloud Resources     Or Virtual Datacenters                                                                                                    | vApps vApp         | External Networks                        | Select an edge gateway configuration                                                                                                    |                             |              |
| Recent Items                                                                                                    | + 0-               | Configure IP Settings<br>Default Gateway | Select the size of the NSX Edge instance based on your performance requirements. The Large NSX Edge has more CPU, memory, and disk<br>space than the Compact NSX Edge, and supports a larger number of concurrent SSL VPN-Pus users. The X-Large NSX Edge is suited for                                                                                                    | (*)                         | Co           |
| Members                                                                                                    | -                  | Name and Description                     | environments that have a large number of concurrent sessions. The Quad Large NSX Edge is recommended for high throughput and requires a high connection rate.                                                                                                    | # Organization VDC Networks | HA Badas I   |
| S Users                                                                                                    |                    | Summary                                  | Enable High Availability<br>Select this to enable automatic failover to a backup edge galeway                                                                                                    |                             |              |
| LOS & Los C<br>Sering<br>General<br>General<br>Generation<br>Generation |                    |                                          | Enable Detrivated Routing     Select this to enable datificated involving for networks connected to this gateway  Advanced Options:                                                                                                    |                             |              |
|                                                                                                    |                    |                                          | Configure P Settings Sect this to manually set the external interfacers IP address. Sect this to manually set the external interfacers IP address. Sect this to stock as a set of IPs to be used by edge gateway services (IWT & Load balancer). Configure Rate Limits Sect this to specify the intoxind and outbound rate limits for each externally connected interface. |                             |              |
|                                                                                                    |                    |                                          | Back Next Fresh Cancel                                                                                                    | 4 0-0 of 0                  | P PI         |
| 1 0 Running O 0 Failed                                                                                                    |                    |                                          | MTS vCloud                                                                                                    | Power                       | ed by vmware |

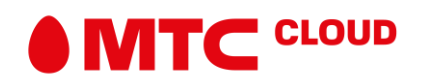

16. Из списка сетей выбираем Public Network >> Add. Жмём Next.

| System Example_Org X                    |                   | New Edge Gateway                           |                                                        |                            |                      | <ul> <li>N</li> </ul> |                              |           |
|-----------------------------------------|-------------------|--------------------------------------------|--------------------------------------------------------|----------------------------|----------------------|-----------------------|------------------------------|-----------|
| 🛗 Hame 🖾 My Cloud 🗮 C                   | atalogs 🖏 Adminis |                                            | Configure External Networks                            |                            |                      |                       |                              |           |
| Administration                          | S Example_        | Configure Edge Gateway                     | Select the external networks to which the new edge     | galeway can connect.       |                      |                       |                              |           |
| Cloud Resources     virtual Datacenters | vApps vApp        | External Networks<br>Configure IP Settings | If the external network is not listed, you have to cre | ate a new external network |                      |                       |                              |           |
| Recent Items                            | + 0-              | Default Gateway                            |                                                        | All                        | •                    | C                     | •                            | C Q       |
| A Example VDC                           | Marr              | Name and Description                       | Name 1.                                                | IP Pool (Used/Tota         | 0                    | 10                    | # Organization VEIC Networks | HA Status |
| Users                                   |                   | Francis and Decision provide               | 2 Public Network                                       | 26.92%                     |                      |                       |                              |           |
| Lost & Found<br>Settings<br>General     |                   | summary                                    | -tag WebTechNetwork                                    | 100.00%                    |                      |                       |                              |           |
| Policies                                |                   |                                            | Add Remove                                             | [H] [4]                    | 1-2 of 2             | M                     |                              |           |
| Guest Personalization                   |                   |                                            | Name                                                   |                            | IP Pool (Used/Total) |                       |                              |           |
| gi Federation                           |                   |                                            | -r⊴s Public Network                                    |                            | 26.92%               |                       |                              |           |
|                                         |                   |                                            |                                                        | Back                       | Next Finish          | Cancel                | 4 0.0 of 0                   | P PI      |

17. В разделе Configure IP Settings можем задать определённый внешний IP, через который машины будут выходить в сеть. Кликаем Change IP Assignment.

| MTS vCloud                                                                                                    |                    | and the second second s |                                             |                                            | wildy (Sy                    | tem Administrator)   Preferences | Help -   Logout |
|----------------------------------------------------------------------------------------------------|--------------------|----------------------------------------------------------------------------------------------------|---------------------------------------------|--------------------------------------------|------------------------------|----------------------------------|-----------------|
| System Example_Org X                                                                                                    |                    | New Edge Gateway                                                                                                    |                                             |                                            | 0                            | 0                                |                 |
| 🚮 Home 🖾 My Cloud 🗮 C                                                                                                    | Catalogs 😽 Adminis |                                                                                                    | Configure IP Settings                       |                                            |                              |                                  |                 |
| Administration                                                                                                    | Example_           | Configure Edge Gateway                                                                                                    | Configure IP address for any externally con | nected interfaces of the new edge gateway. |                              |                                  |                 |
| Cloud Resources                                                                                                    | vApps vApp         | External Networks                                                                                                    | External Networks                           | Subreta                                    | 8º Addresses                 |                                  |                 |
| Recent Itema                                                                                                    | + 0-               | Configure IP Settings                                                                                                    | -ts Public Network                          | 134.17.89.254/24                           | Auto<br>Chance IP Assourcest |                                  | C 0             |
| Kennew VOC     Kennew VOC     Workses     General     General |                    | Name and Description<br>Summary                                                                                                    |                                             |                                            |                              | # Organization HDC Internotes    |                 |
| 12 OBurning C OFaird                                                                                                    |                    |                                                                                                    | _                                           | MTS vCloud                                 | Carce                        | Powero                           | aby vmwarer     |
| the orthogy of orthog                                                                                                    | 1                  |                                                                                                    |                                             |                                            |                              |                                  | THINGING        |

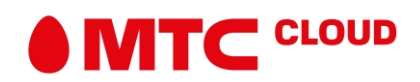

18. Выбираем Manual из выпадающего списка и вводим соответствующий IP >> ОК

| System Example_Org X                                                      |                | New Edge Gatewa                                      | η                                         |                                                            | 0                     |                                        |
|---------------------------------------------------------------------------|----------------|------------------------------------------------------|-------------------------------------------|------------------------------------------------------------|-----------------------|----------------------------------------|
| Administration                                                            | talogs Adminis | Configure Edge G<br>External Network<br>Change IP As | Configure IP Setti<br>Configure IP addres |                                                            |                       |                                        |
| Recent /tems                                                              | + 0-           | De Assign IP ad                                      | dresses for each of the subnets.          |                                                            |                       |                                        |
| G) Example VDC                                                            |                | Juan Participate                                     | Subriets                                  | Allocuted IP Address Range                                 | IP Assignment         | # Organization VIDC Networks HA States |
| S Uners<br>S Lost & Found<br>• Detrings<br>@ General<br>@ Ernal<br>@ IDAP |                | 50                                                   | 134 17 89 254/NaN                         | 134 17 89 10 - 134 17 89 30<br>134 17 89 60 - 134 17 89 90 | Manual • 134 17 89 90 |                                        |
| Concern<br>Policies<br>Count Personalization<br>Pederation<br>Metadata    |                |                                                      |                                           |                                                            |                       |                                        |
|                                                                           |                |                                                      |                                           |                                                            | OK Cancel             | 0000 b b                               |
| 1 Officing O Ofaled                                                       |                |                                                      |                                           | MTS vCbod                                                  | SHARE A CARLES        | Powered by Vmware                      |

19. Шлюз по умолчанию. Отмечаем Public Network, в списке Default Gateway выбираем соответствующий шлюз.

| System Example_Org ×     I Herre My Calu     Call     Configure Edge Gataway     Configure Edge Gataway        Configure Edge Gataway <th>MTS vCloud</th> <th></th> <th>and the second</th> <th></th> <th></th> <th></th> <th>•</th> <th>red (System A</th> <th>idministrator)   Preferences</th> <th>  Help +   Logout</th>                                                                                                    | MTS vCloud                                                                                             |                    | and the second         |                                                                                                    |                         |                               | •                          | red (System A | idministrator)   Preferences | Help +   Logout |
|----------------------------------------------------------------------------------------------------|----------------------------------------------------------------------------------------------------|--------------------|------------------------|----------------------------------------------------------------------------------------------------|-------------------------|-------------------------------|----------------------------|---------------|------------------------------|-----------------|
| Meme My Cloud Catagon Catagon   Configure Edge Gatewy Configure Edge Gatewy for DDS neby Configure Edge Gatewy for DDS neby Configure Edge Gatewy for DDS neby Configure Edge Gatewy for DDS                                                                                                    | System Example_Org X                                                                                   |                    | New Edge Gateway       |                                                                                                    |                         |                               |                            |               |                              |                 |
| Advancement       Image: Configure Edge Gateway         • Chard Resources       Upge Weight         • Chard Resources       Image: Configure Edge Gateway         • Configure Edge Gateway       Configure Edge Gateway         • Configure Edge Gateway       Configure Edge Gateway         • Configure Edge Gateway       Configure Edge Gateway         • Metadologie       Configure Edge Gateway         • Metadologie       Configure Edge Gateway         • Metadologie       Configure Edge Gateway         • Stockigs       Configure Edge Gateway         • Oncer Personalization       Image: Configure Edge Gateway         • Date Personalization       Image: Configure Edge Gateway         • Plakes       Oncer Personalization         • Plakes       Image: Configure Edge Gateway         • Metadata       Image: Configure Edge Gateway         • Metadata       Image: Configure Edge Gateway         • Metadata       Image: Configure Edge Gateway         • Metadata       Image: Configure Edge Gateway         • Metadata       Image: Configure Edge Gateway         • Metadata       Image: Configure Edge Gateway         • Metadata       Image: Configure Edge Gateway         • Metadata       Image: Configure Edge Gateway         • Metadata                                                                                                    | 👔 Home 📥 My Cloud 🗮 G                                                                                  | tatalogs 😽 Adminis |                        | Configure Default Gateway                                                                          |                         |                               |                            |               |                              |                 |
| <ul> <li>Used Resources</li> <li>Worker Source YOC</li> <li>Verser With Control</li> <li>Verser Source YOC</li> <li>Verser Source YOC</li> <li>Verser Source YoC</li> <li>Verser Source YoC</li> <li>Verser YoC</li> <li>Verser Source YoC</li> <li>Verser YoC</li> <li>Verser</li></ul>                                                                                                    | Administration                                                                                         | Example_           | Configure Edge Gateway | Configure default gateway                                                                          |                         |                               |                            |               |                              |                 |
| Point Number Configure 19 Sample       Point Sample         Recenter VXD       Point Character X         In and Description       Sample         Sate of Sample       Same and Description         Sate of Sample       Sate of Sample         Control on Sample       The doubling prevent on DDS Relay:         Date of Sate of Sample       The doubling prevent on DDS Relay:         Control on Sate of Sate of Sample       The doubling prevent on DDS Relay:         Control on Sate of Sate of                                                                                                    | Cloud Resources                                                                                        | vApps vApp         | External Networks      | Esternal Networks                                                                                  | 1.4                     | Default Gateway               |                            |               |                              |                 |
| • Exactle VIC         • Mane and Description         • Lender         • Mane and Description         • Setting:         • Other         • Setting:         • Other         • Other         • Setting:         • Other         • Other                                         | Recent Items                                                                                           | + 0-               | Configure IP Settings  | Public Network                                                                                     | 134.                    | 17.89.254                     |                            |               | •                            | Co              |
| Born:       Burnnary         Control       Dre drant gateway for DNS Rety:         Control       Dre drant gateway for DNS Rety:         Control       Dre drant gateway for DNS Rety:         Control       Dre drant gateway for DNS rety: Together these parameters will be used for the gateway' default routing and DIS revending.         Control       Performation         Performation       Performation         Metadata       Dre drant gateway for DNS rety: Together these parameters will be used for the gateway' default routing and DIS revending.                                                                                                    | Mi Example VDC                                                                                         | Plar               | Name and Description   |                                                                                                    |                         |                               |                            |               | # Organization VDC Networks  | HA Status       |
| Story Food Story Story Concel Concel | 👗 Users                                                                                                |                    | Summary                |                                                                                                    |                         |                               |                            |               |                              |                 |
| Back New Carel 0-0-010 D                                                                                                    | A Long & Found<br>Second<br>Coneral<br>Duby<br>Pholos<br>Outer Preconduction<br>Federation<br>Metodata |                    |                        | Use default gateway for DNS Relay.<br>Use the above selected default gateway for DN<br>tereatring. | S relay. Together these | parameters wil be used for it | he galeways' default route | g and DNS     | 0000                         |                 |
| Back Not First Cancel 4 040 at 0 P                                                                                                    |                                                                                                    |                    |                        |                                                                                                    |                         | Back                          | Next                       | Cancel        | 0-0 01 0                     | P P             |

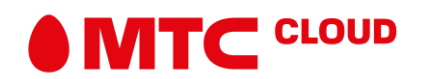

## 20. Задаём имя и описание. На этом настройка Edge окончена.

| MTS vCloud                                                                                                    | <u>A</u>                 |                                                                                                    |                      |            |                    | v(Sir) (Syste        | m Administrator)   Preferences | Help +   Logout       |  |  |  |  |  |
|----------------------------------------------------------------------------------------------------|--------------------------|----------------------------------------------------------------------------------------------------|----------------------|------------|--------------------|----------------------|--------------------------------|-----------------------|--|--|--|--|--|
| System Example_Org X                                                                                                    |                          |                                                                                                    |                      |            |                    |                      |                                |                       |  |  |  |  |  |
| 🕼 Home 👝 My Cloud 📔 C                                                                                                    | atalogs 🗟 Administration |                                                                                                    |                      |            |                    |                      |                                |                       |  |  |  |  |  |
| Administration                                                                                                    | 3 Example_VDC            |                                                                                                    |                      |            |                    |                      |                                |                       |  |  |  |  |  |
| Cloud Resources                                                                                                    | vApps vApp Template      | Vilgos vilgo Temptates Media & Other Storage Policies Edge Gateways Org VDC Networks Resource Pools Affinity Rules |                      |            |                    |                      |                                |                       |  |  |  |  |  |
| Recent Items                                                                                                    | * @- Al *                |                                                                                                    |                      |            |                    |                      |                                |                       |  |  |  |  |  |
| Example VDC     Members                                                                                                    | Name                     | 1 Status                                                                                                    | Multi-Interface Mode | #UsedNiCs  | Distributed Routh. | # Esternal Neberorka | # Organization VDC Networks    | HA Status             |  |  |  |  |  |
| Users                                                                                                    | 😴 exmpl_edge             | Creating Edge                                                                                                    | *                    | 1          | -                  | 41                   | <u>4</u> .0                    | Disabled              |  |  |  |  |  |
| <ul> <li>Settings</li> <li> <sup>@</sup> Ceneral</li> <li> <sup>@</sup> Email</li> <li> <sup>@</sup> LDAP</li> <li> <sup>@</sup> Policies</li> <li> <sup>@</sup> Guest Personalization</li> <li> <sup>@</sup> Federation</li> <li> <sup>@</sup> Medicata</li> </ul> |                          |                                                                                                    |                      |            |                    |                      |                                |                       |  |  |  |  |  |
| 🧬 Metadata                                                                                                    |                          |                                                                                                    |                      |            |                    |                      |                                |                       |  |  |  |  |  |
|                                                                                                    |                          |                                                                                                    |                      |            |                    |                      | 4 1-1 of 1                     | H H                   |  |  |  |  |  |
| 🔿 1 Running 🥥 0 Failed                                                                                                    |                          |                                                                                                    |                      | MTS vCloud |                    |                      | Powe                           | red by <b>vm</b> ware |  |  |  |  |  |

21. Для создания сети уровня организации переходим во вкладку Org VDC Networks и кликаем на + (плюс).

| MTS vCloud                                                                                                    |                            |                                                                                                    |     |             |             | nate, (System Adr   | ministrator)   Preferenc | es   Help +   Logout |  |  |  |  |  |
|----------------------------------------------------------------------------------------------------|----------------------------|----------------------------------------------------------------------------------------------------|-----|-------------|-------------|---------------------|--------------------------|----------------------|--|--|--|--|--|
| System Example_Org X                                                                                                    |                            |                                                                                                    |     |             |             |                     |                          |                      |  |  |  |  |  |
| 付 Home i 📥 My Cloud 📔 C                                                                                                    | atalogs R Administration   |                                                                                                    |     |             |             |                     |                          |                      |  |  |  |  |  |
| Administration                                                                                                    | Example_VDC                |                                                                                                    |     |             |             |                     |                          |                      |  |  |  |  |  |
| Cloud Resources     Control Datas enters                                                                                                    | vApps vApp Templates Media | vikpp femplates Media & Other Storage Policies Edge Gateways Org VDC Networks Resource Pools Affinity Rules |     |             |             |                     |                          |                      |  |  |  |  |  |
| Recent Items                                                                                                    | + 0-                       |                                                                                                    | C @ |             |             |                     |                          |                      |  |  |  |  |  |
| Bearges VDC     Methods     Montess     Montess     Montess     Montess     Montess     Montess     Montess     Montess     Montess     Montess     Montess     Montess     Montess | Add Network Mrs            | Network CIDIR                                                                                               | Tor | Heddici 754 | Cranedia To | (P Port (Jaseffand) | 29and                    |                      |  |  |  |  |  |
| 🛐 0 Running 🥝 0 Failed                                                                                                    |                            |                                                                                                    |     | MTS vCloud  |             |                     | F                        | owered by VMVare     |  |  |  |  |  |

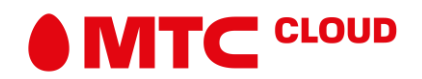

22. Для создания сети с выходом в интернет выбираем Create a routed network. Жмём далее.

| MTS vCloud                                                                                                    | A                                                          | New Organization VDC N                                         | letwork                                                                                                    |                                                                                                    |                                                                                                    |                                              |                    | 2          | tem Administrator) | Preferences | Help +   Logout |
|----------------------------------------------------------------------------------------------------|------------------------------------------------------------|----------------------------------------------------------------|----------------------------------------------------------------------------------------------------|----------------------------------------------------------------------------------------------------|----------------------------------------------------------------------------------------------------|----------------------------------------------|--------------------|------------|--------------------|-------------|-----------------|
| System Example_Org X                                                                                                    | logs 🖏 Administratio                                       | Select Network Type                                            | Select Network Typ<br>Create a network for i                                                                                                    | e<br>use by vApps in this vir                                                                                                   | tual datacenter.                                                                                                    |                                              |                    |            | •                  |             |                 |
| Administration<br>- Cloud Resources<br>- Qu'rhan Datacenters<br>Recentement<br>- Bestinge<br>- Unter Sonnal<br>- Unter Sonnal<br>- Unter Sonnal<br>- Settings<br>- Bestings<br>- Besting<br>- Bestings<br>- Besting<br>- Besting | Kample_VDC     vApps vApp Tem     vAps vApp Tem     Name 1 | Configure Network<br>Name and Description<br>Ready to Complete | You can create a rout<br>gateway, or an isolate<br>You can also create a<br>O Create an isolate<br>O Create a routed n<br>Name<br>Vame<br>Sexmpl_edge | ed network that provide<br>d network that only ma<br>i network that connects<br>d network within this v<br>etwork by connecting | es controlled access to<br>chines in this VDC car<br>directly to an external<br>intual datacenter.<br>to an existing edge ga<br>Ali<br>e Organization VDC<br>2 0 | machines and network is connect to. network. | Analiable Networks | ia an edge | ▼]<br>Share        | a   .       | Cr 💿            |
| @ LDAP<br>@ Policies<br>@ Guest Personalization<br>@ Federation<br>@ Metadata                                                                                                    |                                                            |                                                                | Guest VLAN Allov<br>Create as subint<br>Create as distribu<br>Connect directly t                                                                      | red<br>Inface (Max Networks -<br>Ited interface (Max Ne<br>o an external network:                                               | Allowed: 200)<br>tworks Allowed: 1000                                                                                                    |                                              | 1-1 of 1           |            |                    |             | =               |
|                                                                                                    |                                                            |                                                                | Name<br>- Public Network<br>- WebTechNetwo                                                                                                    | 1 a                                                                                                    |                                                                                                    | All  Pool (Used/Total) 28.85% 100.00%        | 1-2 of 2           |            | 14 4               | 0-0 of 0    | P H             |
| 🖏 0 Running 🔮 0 Failed                                                                                                    |                                                            |                                                                |                                                                                                    |                                                                                                    |                                                                                                    | Back                                         | Next Finish        | Cancel     |                    | Pow         | ered by VMWare  |

23. Задаём параметры сети:

Network CIDR - адрес шлюза с маской подсети;

Адреса DNS серверов;

Static IP pool - диапазон адресов, которые в дальнейшем будут автоматически присваиваться виртуальным машинам.

| MTS vCloud                                                                                                    |                                                             | New Organization VDC N                    | twork                                                                                                    | Q (€ tem Administrator)   Preferences   Help +   Logout                                                                                                    |
|----------------------------------------------------------------------------------------------------|-------------------------------------------------------------|-------------------------------------------|----------------------------------------------------------------------------------------------------|----------------------------------------------------------------------------------------------------|
| System Example_Org X                                                                                                    |                                                             | Select Network Type                       | Configure Network                                                                                                    |                                                                                                    |
| 🕼 Home   🗠 My Cloud   🗎 Cata                                                                                                    | logs 🖓 Administratio                                        | Configure Network                         | Enter the network settings of the new organization VDC network for this virtual datacenter.                                                                                                    |                                                                                                    |
| Administration  Cloud Resources  Cloud Resources  Cloud Resources  Recent Aema  Cloud Resources  Recent Aema  Cloud Resources  Cloud Resources  A Users                                                                                                    | Example_VDC     vApps vApp Tem     vAps vApp Tem     Name 1 | Name and Description<br>Ready to Complete | Network Culr: 1020124 Use gateway DNS Sectifities gateway DNS: 88.8.8 Secondary DNS: 88.8.8                                                                                                    | The second second secon |
| Lost & Found<br>Settings<br>Consent<br>Consent<br>Consent<br>Protoces<br>Consent Pronouncerton<br>Consent Pronouncerton<br>Consent |                                                             |                                           | Dates and         Static IP pool:           Enter an IP range (format: 192.168.1.2 - 192.168.1.100) or IP address and click Add.         102.02.102.0.10           102.02.10.2.0.10         Add           102.02.10.2.0.10         Modify |                                                                                                    |
|                                                                                                    |                                                             |                                           | Total: 9                                                                                                    | N ( 00d0 ) N                                                                                                    |
| 👬 0 Running 🔇 1 Failed                                                                                                    |                                                             |                                           | Back Next Finish                                                                                                    | Cancel Powered by VITIWATE                                                                                                    |

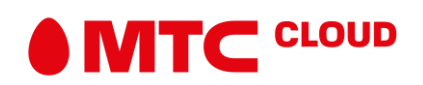

## 24. Задаём имя и описание сети >> Finish. Настройка сети окончена

| MTS vCloud                                                                                                    |                      |                                                                                                    |              |        |                |              | .ctern (System/      | dministrator)   Pr | eferences   Help - | -   Logout |  |  |
|----------------------------------------------------------------------------------------------------|----------------------|----------------------------------------------------------------------------------------------------|--------------|--------|----------------|--------------|----------------------|--------------------|--------------------|------------|--|--|
| System Example_Org X                                                                                                    |                      |                                                                                                    |              |        |                |              |                      |                    |                    |            |  |  |
| 🚮 Home 🔷 My Cloud 🗮 Ci                                                                                                    | atalogs 🖏 Administra | tion                                                                                                    |              |        |                |              |                      |                    |                    |            |  |  |
| Administration                                                                                                    | Sample_VE            | oc                                                                                                    |              |        |                |              |                      |                    |                    |            |  |  |
| ✓ Cloud Resources                                                                                                    | vApps vApp Te        | vApps vApp Templates Media & Other Storage Policies Edge Gateways Org VDC Network: Resource Pools Alfinity Rules |              |        |                |              |                      |                    |                    |            |  |  |
|                                                                                                    | • 8- Al •            |                                                                                                    |              |        |                |              |                      |                    |                    | Co         |  |  |
| Example_VDC                                                                                                    | Name 1.              | Statuo                                                                                                    | Network CIDR | Type   | Interface Type | Connected To | IP Post (Used/Total) | Shared             | Owher              |            |  |  |
| Members     Members     Guers     Guers     Genral     Genral | ₫_ exmpl_netw        | 0                                                                                                    | 102.0.124    | Routed | Internal       | 🔮 exmei_edge | 0.00%                | -                  | Example_VDC        |            |  |  |
|                                                                                                    |                      |                                                                                                    |              |        |                |              | И                    |                    | -1of 1             |            |  |  |
| 177 cm 1                                                                                                    |                      |                                                                                                    | _            |        |                |              |                      |                    | Descend by M       | MAL DICK   |  |  |

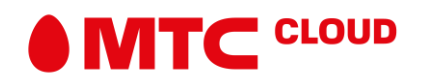

\*vApp – это контейнер, в котором размещаются виртуальные машины. vApp позволяет объединять виртуальные машины по их назначению (почтовый сервер, бухгалтерия и пр.) и управлять группой виртуальных машин. Это особенно удобно при работе с большой виртуальной инфраструктурой. На основе vApp можно создавать шаблоны: это может сэкономить время, если есть необходимость разворачивать однотипные группы виртуальных машин.

25. Переходим во вкладку My Cloud. Выбираем пункт vApps и кликаем на иконку Build New vApp.

| MTS vCloud                               | dtis, (System Administrator)   Preferences   Help +   Lagout                                                                                                    |
|------------------------------------------|----------------------------------------------------------------------------------------------------|
| System Example_Org X                     |                                                                                                    |
| 付 Home 🖾 My Cloud 🗐                      | atalogs   🖏 Administration                                                                                                    |
| My Cloud                                 | 🔐 vApps                                                                                                    |
| M vApps<br>BTVMs                         | • 10 10 10 0 0 0 0 0 0 0 0 0 0 0 0 0 0 0                                                                                                     |
| 2 Loped lenus<br>2 Loped lenus<br>1 Loge | Marrie Luid New VApp     Hame     1     Hame     I     Hame     I     Hame     I       Image: Luid New VApp     Image: Luid New VApp     Image: Luid New VApp     Image: Luid New VApp     Image: Luid New VApp     Image: Luid New VApp     Image: Luid New VApp       Image: Luid New VApp     Image: Luid New VApp     Image: Luid New VApp     Image: Luid New VApp     Image: Luid New VApp       Image: Luid New VApp     Image: Luid New VApp     Image: Luid New VApp     Image: Luid New VApp     Image: Luid New VApp       Image: Luid New VApp     Image: Luid New VApp     Image: Luid New VApp     Image: Luid New VApp     Image: Luid New VApp       Image: Luid New VApp     Image: Luid New VApp     Image: Luid New VApp     Image: Luid New VApp       Image: Luid New VApp     Image: Luid New VApp     Image: Luid New VApp     Image: Luid New VApp       Image: Luid New VApp     Image: Luid New VApp     Image: Luid New VApp     Image: Luid New VApp       Image: Luid New VApp     Image: Luid New VApp     Image: Luid New VApp     Image: Luid New VApp       Image: Luid New VApp     Image: Luid New VApp     Image: Luid New VApp     Image: Luid New VApp       Image: Luid New VApp     Image: Luid New VApp     Image: Luid New VApp     Image: Luid New VApp |
|                                          |                                                                                                    |
|                                          |                                                                                                    |
| Two is a second second                   |                                                                                                    |

26. Задаём имя контейнеру. В разделе Leases при необходимости можно установить время, после которого BM, содержащиеся в этом контейнере, будут автоматически выключены (Runtime Lease) и срок, по истечению которого, виртуальные машины данного vApp будут «заморожены» (Storage Lease) и будут отображаться во вкладке Expired Items. Срок, указанный в Storage Lease, начинает отсчитываться после истечения срока, указанного в Runtime Lease. Изменить максимальные интервалы Leases возможно из вкладки Policies в настройках соответствующей организации.

| MTS vCloud                                                                                                    | New Vans                                                                                                    |         |                 |
|----------------------------------------------------------------------------------------------------|----------------------------------------------------------------------------------------------------|---------|-----------------|
| System Example_Org X                                                                                                    | Select Name and Location                                                                                                    |         |                 |
| MY Cloud<br>Cloud<br>Cloud | Add Virtual Machines<br>Configure Resources<br>Configure Networking<br>Ready to Complete<br>Wind Datacenter<br>Descriptor<br>Ready to Complete<br>Wind Datacenter<br>Descriptor<br>Unal Datacenter<br>Descriptor<br>National Datacenter<br>Descriptor<br>National Datacenter<br>Descriptor<br>National Datacenter<br>Descriptor<br>National Datacenter<br>Descriptor<br>National Datacenter<br>Descriptor<br>National Datacenter<br>Descriptor<br>National Datacenter<br>Descriptor<br>National Datacenter<br>Descriptor<br>National Datacenter<br>Descriptor<br>National Datacenter<br>Descriptor<br>Descriptor<br>Descri | VFC VFC | с э<br>—        |
| 0 Running O Failed                                                                                                    | Cost renot Cost.                                                                                                    | Power   | ted by VIIIware |

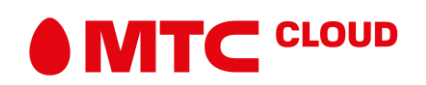

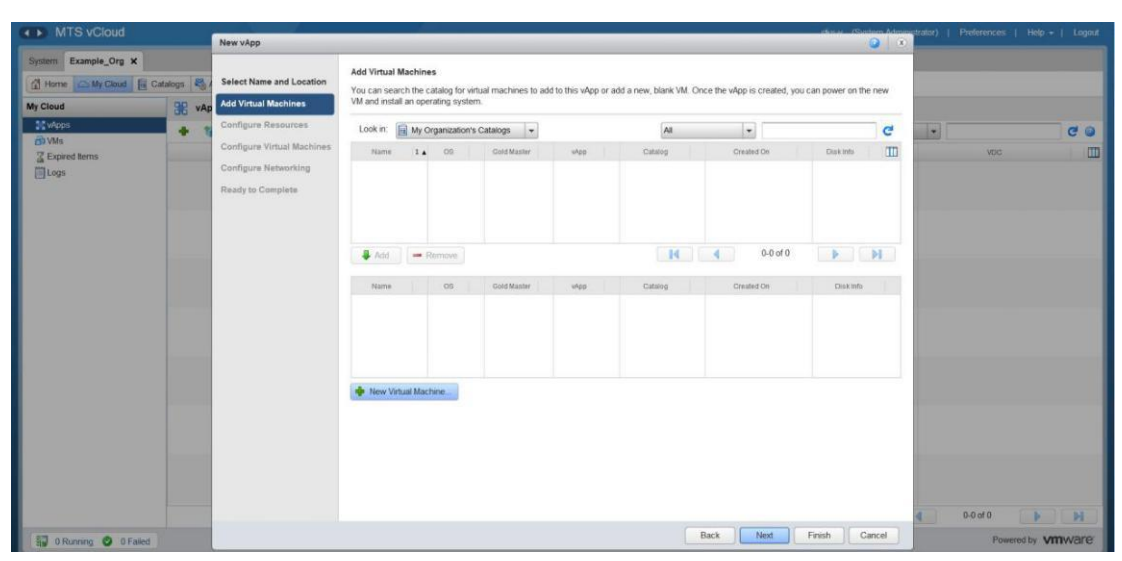

27. Во вкладке Add Virtual Machines выберите опцию New Virtual Machine. Жмём Next.

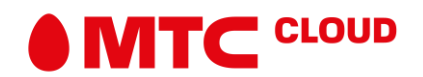

28. В появившемся окне New Virtual Machine необходимо выбрать параметры создаваемой виртуальной машины:

— имя (Virtual Machine Name);

— имя, которое будет показываться внутри гостевой ОС при кастомизации (Computer Name);

— ее описание при необходимости (Description);

— семейство и конкретную операционную систему, которую будем потом устанавливать;

— общее количество виртуальных ядер, которое будет выделено BM (Number of virtual CPUs);

— объем оперативной памяти и диска;

— количество ядер на виртуальный сокет.

Последние два параметра важны для лицензирования некоторых ОС. Например, для Windows Server Standard количество сокетов должно быть не более 4. В других вариантах лучше оставить оставить 1 ядро на сокет.

Параметры, которые выставляются автоматически и которые не рекомендуется менять:

— версия контейнера виртуальной машины (Virtual hardware version);

— тип шины виртуальных дисков (Bus type). Это не имеет отношения к типу дисков (SAS, SATA, VSAN).

— количество виртуальных сетевых адаптеров (Number of NICs). Если нет специализированных потребностей, то рекомендуется оставить 1.

Жмём ОК

|                      |          | New vApp                | New Virtual Machine                                 | 9                                                                                                    | 8  |                      | and tasker) |          |                                                                                                    |
|----------------------|----------|-------------------------|-----------------------------------------------------|----------------------------------------------------------------------------------------------------|----|----------------------|-------------|----------|----------------------------------------------------------------------------------------------------|
| System Example_Org X |          |                         |                                                     | 5                                                                                                    |    | -                    |             |          |                                                                                                    |
| A Home WyCloud Fil   | Catalogs | Select Name and Locati  | Virtual Machine name:                               | VM_exmpt                                                                                                    | *  | the second second    |             |          |                                                                                                    |
| My Cloud             |          | Add Virtual Machines    |                                                     | A label for this VM that appears in VCD lists.                                                                                   |    | can power on the new |             |          |                                                                                                    |
| 30 vApps             | 00       | Configure Resources     | Computer name:                                      | VMexmpl                                                                                                    | *  |                      | -           |          |                                                                                                    |
| db VMs               |          | Configure Virtual Machi |                                                     | The computer name / host name set in the guest OS of this VM that identifies it on a<br>network.                                 |    | e                    |             |          | 6.0                                                                                                    |
| Expired Items        |          | Configure Networking    |                                                     | This field is restricted to 15 characters for Windows. For non-Windows systems it can be<br>63 characters long and contain dots. |    | Clisit Info          |             |          |                                                                                                    |
| ElLogs               |          | Develope Consolate      | Description                                         |                                                                                                    |    |                      |             |          |                                                                                                    |
|                      |          | ready to Complete       |                                                     |                                                                                                    |    |                      |             |          |                                                                                                    |
|                      |          |                         |                                                     |                                                                                                    |    |                      |             |          |                                                                                                    |
|                      |          |                         | Virtual hardware version                            | Hardware Version 13                                                                                                    |    |                      |             |          |                                                                                                    |
|                      |          |                         | Operating System Family                             | Microsoft Windows     A Linux     O     Other                                                                                    |    | P P                  |             |          |                                                                                                    |
|                      |          |                         | Operating System                                    | Microsoft Windows Server 2016 (64-bit)                                                                                           |    | Disk trey            |             |          |                                                                                                    |
|                      |          |                         |                                                     |                                                                                                    |    |                      |             |          |                                                                                                    |
|                      |          |                         | Number of virtual CPUs:                             | 1 .                                                                                                    |    |                      |             |          |                                                                                                    |
|                      |          |                         | Cores per socket:                                   | 1 -                                                                                                    |    |                      |             |          |                                                                                                    |
|                      |          |                         | Number of sockets:                                  | 1                                                                                                    |    |                      |             |          |                                                                                                    |
|                      |          |                         | Expose hardware-assis<br>Select this option to supp | ited CPU virtualization to guest OS<br>ort virtualization servers or 64-bit VMs running on this virtual machine.                 |    | 1                    |             |          |                                                                                                    |
|                      |          |                         | Memory:                                             | 2 • GB •                                                                                                    |    |                      |             |          |                                                                                                    |
|                      |          |                         | Hard disk size:                                     | 40 • GB •                                                                                                    |    |                      |             |          |                                                                                                    |
|                      |          |                         | Bus type:                                           | LSI Logic SAS (SCSI) +                                                                                                    |    |                      |             |          |                                                                                                    |
|                      |          |                         | Number of NICs:                                     | 1 -                                                                                                    |    |                      |             |          |                                                                                                    |
|                      |          |                         |                                                     |                                                                                                    |    |                      | 1           | 0 to 0-0 | D DE                                                                                                    |
| 0 Running O 0 Failed |          |                         |                                                     | OK                                                                                                    | el | Finish Cancel        |             | Powe     | red by vmware                                                                                                    |
|                      |          |                         | 0                                                   |                                                                                                    |    |                      | -           |          | and the second second se |

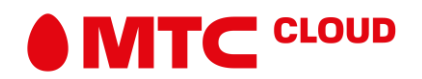

29. На вкладке Configure Resources просто жмём Next.

30. Выбираем сеть, к которой хотим подключить созданную виртуальную машину. В данном случае выбираем сеть, что мы создали в ранее. Жмём Next.

| MTS vCloud             |            | New vânn                                                                                              |                                                                                                    |                                                                                                    |                      |         | Steller, 191-stern Art  | eletrator)   Preferences | Help +   Logout |
|------------------------|------------|----------------------------------------------------------------------------------------------------|----------------------------------------------------------------------------------------------------|----------------------------------------------------------------------------------------------------|----------------------|---------|-------------------------|--------------------------|-----------------|
| System Example_Org X   | Catalogs 🖏 | Select Name and Location<br>Add Virtual Machines<br>Configure Resources<br>Configure Virtual Machines | Configure Virtual Mark<br>Name each virtual mac<br>you complete this wiza<br>Show network adap<br>Adaptor choice can<br>choosing among the | chines<br>thine and select the network<br>rd.<br>ter type<br>affect both networking per<br>oretwork adapter support |                      | C 0     |                         |                          |                 |
| Epiped Herrs           |            | Configure Networking<br>Ready to Complete                                                             | Virtual Machine                                                                                                    | Computer Name                                                                                                    | Primary NIC<br>NIC 0 | Network | IP Aslignment           |                          |                 |
| 🗊 0 Running 🙆 0 Failed |            |                                                                                                    | -                                                                                                    |                                                                                                    |                      | (       | Back Next Finish Carcel | 4 0-0 of 0<br>Pox        | wered by VMWare |

31. Во вкладке Configure Networking можно посмотреть параметры сети. Тут же можно выбрать опцию Fence vApp. Она позволяет назначить виртуальным машинам в разных vApp одинаковые IP, избегая при этом конфликта IP-адресов. Это удобно, если есть несколько сред для тестирования или разработки с идентичными BM.

32. На последней вкладке проверяем все параметры и жмём Finish.

33. Ждём некоторое время пока BM развернётся. На вкладке VMs можно увидеть присвоенный нашей машине адрес, который нам понадобится при настройке NAT.

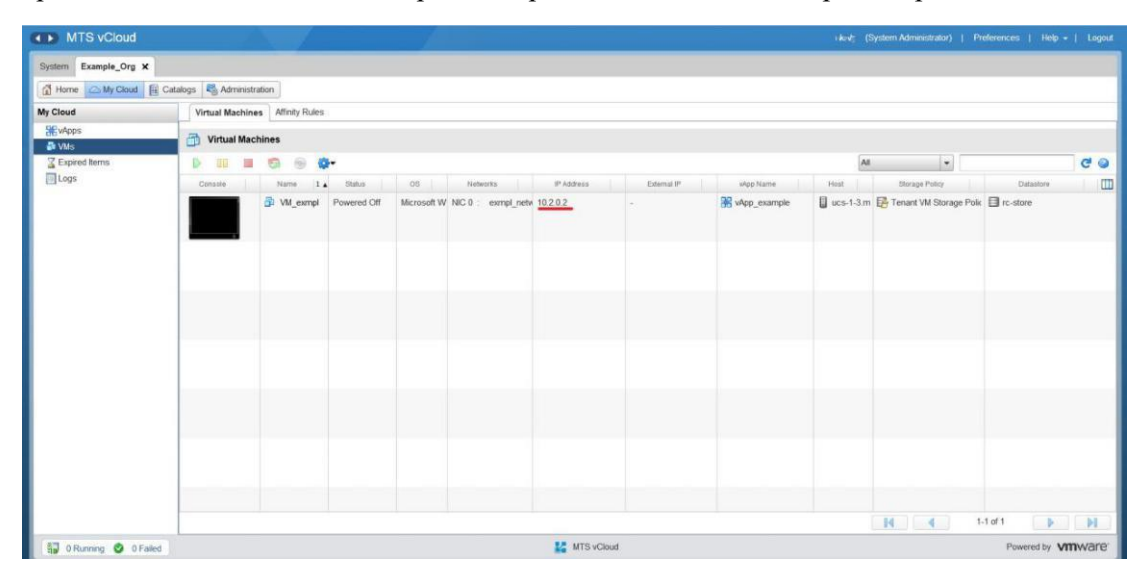

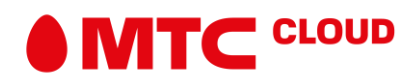

34. Переходим во вкладку Org VDC Network. Жмём правой кнопкой мыши на нашем VDC. Выбираем пункт Configure Services.

| System Example_Org X                    |                                                     |                                    |                           |                     |        |                   |
|-----------------------------------------|-----------------------------------------------------|------------------------------------|---------------------------|---------------------|--------|-------------------|
| 🛗 Home 🖾 My Cloud 🚺 C                   | stalogs 🖏 Administration                            |                                    |                           |                     |        |                   |
| Administration                          | T Example_VDC                                       |                                    |                           |                     |        |                   |
|                                         | vApps vApp Templates Media & Other Storage Policies | Edge Gateways Org VDC Network: Res | urce Pools Affinity Rules |                     |        |                   |
| ✓ ▲ Virtual Datacenters<br>Recent items | + 0-                                                |                                    |                           | All                 | -      | C 0               |
| Texample_VDC                            | Name 1 Status Network CIDR                          | Type Interface Type                | Connected To              | P Pool (Used/Total) | Shared | Owner             |
| ✓ Members                               | 4 exmpt notes A 10.2.0.1/24                         | Routed Internal                    | exmpl_edge                | 0.00%               | -      | Example_VDC       |
| Lost & Found                            | Actions: exmpl_netw                                 |                                    |                           |                     |        |                   |
|                                         | P Alocations                                        |                                    |                           |                     |        |                   |
| Jeneral General                         | Connected vApps                                     |                                    |                           |                     |        |                   |
| @ Email                                 | Disconnect Network                                  |                                    |                           |                     |        |                   |
| JUDAP                                   | Move Network                                        |                                    |                           |                     |        |                   |
| @ Policies                              | Convert to Subinterface                             |                                    |                           |                     |        |                   |
| Federation                              | Delete                                              |                                    |                           |                     |        |                   |
| Jetadata 🖉                              | Open in vSphere Web Client                          |                                    |                           |                     |        |                   |
|                                         | Properties                                          |                                    |                           |                     |        |                   |
|                                         |                                                     |                                    |                           |                     |        |                   |
|                                         |                                                     |                                    |                           |                     |        |                   |
|                                         |                                                     |                                    |                           |                     |        |                   |
|                                         |                                                     |                                    |                           |                     |        |                   |
|                                         |                                                     |                                    |                           |                     |        |                   |
|                                         |                                                     |                                    |                           |                     |        |                   |
|                                         |                                                     |                                    |                           |                     |        |                   |
|                                         |                                                     |                                    |                           | 14                  | 1-     | 1 of 1 🕨 🔰        |
| ST O Russens C O Failed                 |                                                     | MTS vCloud                         |                           |                     |        | Powered by MMMare |

35. В настройках Firewall Задаём правила. По умолчанию в пункте Default rule выбрана опция Deny, т.е. Firewall будет блокировать весь трафик. Чтобы этого не происходило нужно в поле Action выставить Accept. Жмём Save changes.

| vCloud  | Director                          |                  |                                |                                  |                      |        | ste Jp#System Help     |
|---------|-----------------------------------|------------------|--------------------------------|----------------------------------|----------------------|--------|------------------------|
| Edge    | e Gateway - exm                   | pl_edg           | e<br>ancer VPN SSL VPN-Plus Ce | rtificates Grouping Objects Stat | istics Edge Settings |        |                        |
| Firewa  | all Rules                         |                  |                                |                                  |                      |        |                        |
| A This  | s rule set has unsaved changes. S | iave to start de | ploying.                       |                                  |                      | Save o | hanges Discard changes |
| Enabled |                                   | D                |                                |                                  |                      |        |                        |
| +       |                                   | +                |                                |                                  |                      |        |                        |
| No.     | Name                              | Туре             | Source                         | Destination                      | Service              | Action | Enable logging         |
| 1~      | firewall                          | Internal High    | vse                            | Any                              | Any                  | Accept |                        |
| 24      | default rule for ingress tra      | fi Default Polic | : Any                          | Any                              | Any                  | Accept |                        |
|         |                                   |                  |                                |                                  |                      |        |                        |

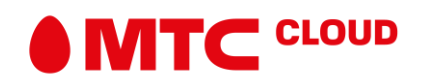

36. Переходим во вкладку NAT. Для доступа машины в интернет нужно настроить SNAT. Жмём +SNAT RULE.

| vCloud                   | Director           |                             |                            |                              |                   |           |         |             | siks-v@System Help |
|--------------------------|--------------------|-----------------------------|----------------------------|------------------------------|-------------------|-----------|---------|-------------|--------------------|
| Edge<br>Firewall<br>NAT4 | e Gateway          | Routing Load Balancer       | VPN SSLVPN-Plus            | Certificates Grouping Object | s Statistics Edge | Settings  |         |             |                    |
| ID                       | Туре               | Action Applied on           | Original                   | Translated                   | Protocol          | Enabled   | Logging | Description |                    |
|                          |                    |                             | IP Address Pr              | ort IP Address P             | Port              |           |         |             |                    |
| ID<br>No NATE            | Match              | pv6 Destination Prefix Tran | nslated Ipv4 Source Prefix | Enabled Loggir               | ng                | Descripti | on      |             |                    |
| NO NAT                   | ov runes derinied. |                             |                            |                              |                   |           |         |             |                    |
|                          |                    |                             |                            |                              |                   |           |         |             |                    |
|                          |                    |                             |                            |                              |                   |           |         |             |                    |
|                          |                    |                             |                            |                              |                   |           |         |             |                    |
|                          |                    |                             |                            |                              |                   |           |         |             | 2                  |

37. В поле Applied оп указываем внешнюю сеть (не сеть уровня организации!). В поле Original Source IP/Range указываем IP подсети/конкретной машины, которой мы будем давать выход в интернет. В поле Translated Source IP/Range вписываем внешний адрес (п.18). Жмём КЕЕР.

| Edge Gateway - exmpl_edge                                                                                                    | Add SNAT Rule                                                             |                                                 | ×      |  |
|----------------------------------------------------------------------------------------------------|---------------------------------------------------------------------------|-------------------------------------------------|--------|--|
| NAT44 Rules           + paint minz         + sear minz         m         m           D         Type         Action         Applied on         Dip | Applied On:<br>Original Source IP/Range *<br>Translated Source IP/Range * | Public Network ~<br>10.2.0.0/24<br>134.17.89.90 | Lapra  |  |
| Not NAT none actives.<br>NAT64 Rules<br>+ matter root = = = = = = = = = = = = = = = = = =                                                         | Description                                                               |                                                 | line   |  |
| The TRATTER ruler partner.                                                                                                    | Enabled                                                                   | DISCARD                                         | ><br>> |  |

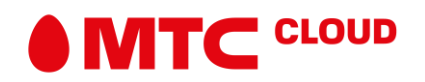

38. Теперь создаём правило DNAT, для того, чтобы предоставлять свои сервисы в Интернет. Жмём +DNAT RULE. В поле Applied on снова указываем внешнюю сеть. В поле Original Source IP/Range указываем внешний адрес. Protocol > Any. В поле Translated Source IP/Range указываем внутренний адрес (п.33). Жмём KEEP.

| Add DNAT Rule         |                | ×        |  |
|-----------------------|----------------|----------|--|
| Applied On:           | Public Network | Î        |  |
| Original IP/Range *   | 134,17.89.90   |          |  |
| Protocol              | Any ~          |          |  |
| Original Port         | any.           | a Logung |  |
| ICMP Type             | ×              | × 1      |  |
| Translated IP/Range * | 10.2.0.2       | _        |  |
| Translated Port       | my +           |          |  |
| Description           |                | - Nort   |  |
| ¢                     |                | *        |  |
|                       | DISCARD        | KEEP     |  |
|                       |                |          |  |
|                       |                |          |  |

39. Осталось сохранить изменения. Жмём Save changes.

| vCloud [         | Director                                 |                   |                         |                           |            |                |           |                   |           |         | į            | v≭top@System Help |
|------------------|------------------------------------------|-------------------|-------------------------|---------------------------|------------|----------------|-----------|-------------------|-----------|---------|--------------|-------------------|
| Edge<br>Firewall | Gateway -                                | exmp<br>Routing   | I_edge<br>Load Balancer | VPN SSL VPN-P             | us Certifi | cates Grouping | Objects 5 | itatistics Edge S | iettings  |         |              |                   |
| A You            | have unsaved changes                     |                   |                         |                           |            |                |           |                   |           |         | Save changes | Discard changes   |
| NAT44            | RULE + SNAT RU<br>y user-defined rules ( |                   | œ ×                     | •                         | +          |                |           |                   |           |         |              |                   |
| ID               | Туре                                     | Action            | Applied on              | Original                  |            | Translated     | 1200      | Protocol          | Enabled   | Logging | Description  |                   |
|                  | These defined                            | CALET             | Part a Maturala         | IP Address                | Port       | IP Address     | Port      |                   |           | 14      |              |                   |
| 14               | User-defined                             | DNAT              | Public Network          | 13417.89.90               |            | 10.2.0.2       |           | Any               | ~         | ×       |              |                   |
| NAT64            | RULE RULE Match Ipv6                     | ×<br>i Destinatio | n Prefix Tran           | +<br>slated Ipv4 Source P | rofix      | Enabled        | Logging   |                   | Descripti | on      |              |                   |
| No NAT64         | frutes defined.                          |                   |                         |                           |            |                |           |                   |           |         |              |                   |

Настройка инфраструктуры окончена.

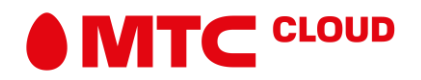